#### Importante:

- Las siguientes tareas requieren de privilegios administrativos.
- Después de la creación y/o edición de notificaciones reinciar los modulos Datalink y DRobot en el servidor.
- Eventos que generan notificación
- Creación de plantillas de notificación
- Edición de plantillas
- Configuración de plantilla de notificación a eventos
- Configuración de plantilla de notificación en modelo de atención
- Configuración de cuenta de correo electrónico para envío de notificaciones

# Eventos que generan notificación

## Descripción de eventos

| # | EVENTO                               | DESCRIPCIÓN                                                                                                    |  |  |  |  |
|---|--------------------------------------|----------------------------------------------------------------------------------------------------|--|--|--|--|
| 1 | E El asesor escaló el caso           | Notifica cuando se realiza un escalamiento funcional informando<br>únicamente al asesor (handler) actual del caso.                              |  |  |  |  |
| 2 | E El administrador escaló el<br>caso | Notifica cuando se realiza un escalamiento jerárquico informando<br>únicamente al administrador informado (manager informed) actua<br>del caso. |  |  |  |  |
| 3 | l Cambio de información              | Se notifica cuando cambia información del caso.<br>Ejemplo: El caso cambió el paso de Análisis a Solución.                                      |  |  |  |  |
| 4 | B Inicio de atención                 | Se notifica el inicio de atención, el asesor ingresa acciones al caso.                                                                          |  |  |  |  |
| 5 | A Nuevo archivo adjunto              | Se notifica cuando se adjuntan nuevos archivos al caso.                                                                                         |  |  |  |  |

| 6  | O Nueva observación               | Se notifica cuando se agrega una observación al caso.<br>Ejemplo: El usuario envía un nuevo mensaje relacionado con el<br>caso.                        |
|----|-----------------------------------|----------------------------------------------------------------------------------------------------|
| 7  | SP Estado pausado                 | Se notifica el cambio del estado del caso a Pausado.                                                                                                   |
| 8  | SCL Estado cerrado                | Se notifica el cambio del estado del caso a Cerrado.                                                                                                   |
| 9  | SCN Estado cancelado              | Se notifica el cambio del estado del caso a Cancelado.                                                                                                 |
| 10 | SIP Estado en progreso            | Se notifica el cambio del estado del caso a En Progreso.                                                                                               |
| 11 | E Nuevo asesor del caso           | Notifica cuando se realiza un escalamiento funcional informando<br>únicamente al nuevo asesor (handler) asignado al caso.                              |
| 12 | E Nuevo administrador del<br>caso | Notifica cuando se realiza un escalamiento funcional informando<br>únicamente al nuevo administrador informado (manager informed)<br>asignado al caso. |

# Creación de plantillas de notificación

- 1. Ingresar al portal IthelpCenter. En el menú principal lateral, seleccionar *Configuración del proceso > Posiciones/Trabajos > Notificaciones y Correo*
- 2. Dar clic en el botón **Nuevo**, en la subventana *Editar* completar la siguiente información:

#### Editar configuración de plantilla

| САМРО                           | DESCRIPCIÓN                                                                                                    |  |  |  |  |  |
|---------------------------------|----------------------------------------------------------------------------------------------------|--|--|--|--|--|
| ID de plantilla.                |                                                                                                    |  |  |  |  |  |
| Nombre                          | Descripción general de plantilla.<br>Ejemplo: I Caso en paso solución.                                                                                                |  |  |  |  |  |
| Descripción                     | Asunto de notificación.<br>Ejemplo: El caso # @ (1) pasó de Análisis a Solución.<br>@ (1) es una variable propia del sistema para mostrar el número de caso.          |  |  |  |  |  |
| Estado                          | Activar casilla para habilitar plantilla.                                                                                                    |  |  |  |  |  |
| SQL de<br>correo<br>electrónico | Activar para enviar en el cuerpo de correo el contenido de consulta del<br>información.                                                                               |  |  |  |  |  |
| Campo SQL                       | Consulta de información del caso.<br>Ejemplo:<br>SELECT<br>SDCASE.IDSDCASE,SDCASE.CASE_DESCRIPTION,SDCASE.CASE_TITLE<br>FROM SDCASE WHERE SDCASE.IDSDCASE=@(IDSDCASE) |  |  |  |  |  |

| Plantilla de<br>correo<br>electrónico | Ingresa el nombre de plantilla de correo. Ésta plantilla es un archivo con<br>estructura HTML que incluye los campos de la consulta.<br>Por defecto el sistema incluye plantillas básicas ubicadas en la ruta:<br>C:\Program Files (x86)\LeverIT\Discovery\Software\SrvFlb\SD\Notify<br>Las plantillas pueden modificarse o agregar nuevas con la estructura HTML y<br>campos de consulta, la extensión de estos arhivos es <b>.tpl</b> |
|---------------------------------------|----------------------------------------------------------------------------------------------------|
|---------------------------------------|----------------------------------------------------------------------------------------------------|

3. Dar clic en el botón **Aceptar** para guardar y dar clic en el botón **Actualizar** para refrescar el cambio.

|                                    | Editar                                                                                                    |  |
|------------------------------------|----------------------------------------------------------------------------------------------------|--|
|                                    |                                                                                                    |  |
| ID                                 | 15                                                                                                    |  |
| Nombre                             | l Caso en paso solución                                                                                           |  |
| Descripción                        | El caso # @ (1) pasó de Análisis a Solución                                                                       |  |
| Estado                             |                                                                                                    |  |
| SQL de correo electrónico          |                                                                                                    |  |
|                                    | SELECT SDCASE.IDSDCASE,SDCASE.CASE_DESCRIPTION,SDCASE.CASE_TITLE<br>FROM SDCASE WHERE SDCASE.IDSDCASE=@(IDSDCASE) |  |
| Plantilla de correo<br>electrónico | Case_Information.tpl                                                                                              |  |
|                                    | De acuerdo                                                                                                    |  |

## Edición de plantillas

- 1. En la rejilla con las plantillas seleccionar la plantilla y dar clic en el botón **Editar.** Se abrirá la subventana *Editar*
- 2. Se puede editar ID, Nombre, Descripción, Estado, Activación y definición de SQL de correo electrónico.
- 3. Guardar los cambios y dar clic en el botón Actualizar.

# Configuración de plantilla de notificación a eventos

Las notificaciones de eventos dependen de una acción, como adjuntar un archivo o cuando se envía una observación/mensaje.

Ver Eventos que generan notificación

- En la rejilla con las plantillas seleccionar la plantilla y dar clic en el botón **Config.** En la subventana *Config* seleccionar en la parte superior la pestaña correspondiente al evento.
- 2. Seleccionar el Tipo de usuario x

#### Tipo de usuario

| Tipos de usuario |                                                                                        |                                             |  |  |  |  |  |
|------------------|----------------------------------------------------------------------------------------|---------------------------------------------|--|--|--|--|--|
|                  |                                                                                        |                                             |  |  |  |  |  |
|                  | System Usuario interno                                                                 |                                             |  |  |  |  |  |
| $\checkmark$     | Owner Encargado responsab                                                              | le del caso                                 |  |  |  |  |  |
| $\checkmark$     | Handler Asesor/operador del                                                            | caso                                        |  |  |  |  |  |
|                  | Managers Informed Administradores con mayor poder<br>de decisión o conocimiento dentro |                                             |  |  |  |  |  |
| $\checkmark$     | User Usuario final del área                                                            |                                             |  |  |  |  |  |
|                  | OwnerProcess                                                                           |                                             |  |  |  |  |  |
|                  | Creator                                                                                | Otros tipos de usuarios                     |  |  |  |  |  |
|                  | Incident Review                                                                        | para tipos de casos<br>Incidente, Problema, |  |  |  |  |  |
|                  | Problem Review Requerimiento, Cambi                                                    |                                             |  |  |  |  |  |
|                  | Request fulfilment approval                                                            |                                             |  |  |  |  |  |
|                  | Request for Change Aproval                                                             |                                             |  |  |  |  |  |
| $\checkmark$     | Observers Observadores del caso                                                        |                                             |  |  |  |  |  |

asociado al caso al que se enviará notificación, en la rejilla seleccionar el tipo de servicio

(Incidente, Problema, Cambio, Requerimiento, etc.) y habilitar las casillas correspondientes a los tipos de envío de notificación (Las modificaciones realizadas en esta vista se guardarán automáticamente).:

- 1. Notificar a consola.
- 2. Notificar a correo electrónico.

Ejemplo:

Habilitar notificación a asesor (handler) cuando se adjunta un archivo al caso relacionado con un incidente:

|   | Config                                                  |                  |                   |                                                  |                                                  |                         |  |                                         | × |  |  |
|---|---------------------------------------------------------|------------------|-------------------|--------------------------------------------------|--------------------------------------------------|-------------------------|--|-----------------------------------------|---|--|--|
|   |                                                         |                  |                   |                                                  |                                                  |                         |  | 1                                       |   |  |  |
|   | E El asesor escalo el caso E El administrador escalo el |                  | caso l Can        | aso I Cambio de informacion B Inicio de atencion |                                                  | A Nuevo archivo adjunto |  | O Nueva observacior                     |   |  |  |
|   | SP Estado pausado SCL                                   | L Estado cerrado | SCN Esta          | do cancelado                                     | o cancelado SIP Estado En Progreso E Nuevo aseso |                         |  | del caso E Nuevo administrador del caso |   |  |  |
|   | System                                                  |                  |                   | A Nuevo archivo adjunto / Handler                |                                                  |                         |  |                                         |   |  |  |
|   | Owner                                                   |                  | SERVICE TYPE NAME |                                                  |                                                  | SEND                    |  | SEND EMAIL                              |   |  |  |
| 2 | Handler                                                 |                  |                   |                                                  |                                                  |                         |  |                                         | 3 |  |  |
|   | Managers Informed                                       |                  |                   | Problem                                          |                                                  | _                       |  |                                         |   |  |  |
|   | User                                                    |                  |                   | Workaroun                                        | d                                                |                         |  |                                         |   |  |  |
|   | OwnerProcess                                            |                  |                   | known erro                                       | rs                                               |                         |  |                                         |   |  |  |
|   | Incident Review                                         |                  | Activity          |                                                  |                                                  |                         |  |                                         |   |  |  |
|   | Problem Review                                          |                  |                   | Request full                                     | fillment                                         |                         |  |                                         |   |  |  |
|   | Request fulfilment approva                              | al               |                   | Request for                                      | Change                                           |                         |  |                                         |   |  |  |
|   | Request for Change Aproval                              |                  |                   |                                                  | 0                                                |                         |  |                                         |   |  |  |

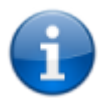

Un mismo evento puede notificarse a más de un tipo de usuario o tipo de servicio.

## Configuración de plantilla de notificación en modelo de atención

En el modelo se configuran notificaciones por cambio de paso y de acuerdo al tipo de usuario.

Para editar el modelo: En el menú principal lateral seleccionar *Configuración del proceso > Modelo > Editar* Seleccionar el modelo a agregar la notificación y dar clic en el botón **Editar**

- 2. En el listado de *pasos*, ubicar el paso en el que se va a configurar la notificación. Seleccionar la pestaña *Tipo de usuario > General* e igualmente en el listado seleccionar el tipo de usuario al que se va a notificar.
- 3. Habilitar la forma de envío de notificación:
  - 1. Notificar a consola.
  - 2. Notificar a correo electrónico.

Para los dos tipos, seleccionar en el campo de lista desplegable la plantilla de notificación.

| Configuracion del proceso   Modelo   Editar |                   |                               |                                 |                           |   |  |  |  |
|---------------------------------------------|-------------------|-------------------------------|---------------------------------|---------------------------|---|--|--|--|
| + = ×                                       | <b>≜</b> ₹ ☆      | Lista: Solucion               |                                 |                           |   |  |  |  |
| Paso posicionado                            | Nombre del paso   | Detalles Actividad T          | ipo de usuario                  |                           |   |  |  |  |
| 1                                           | Analisis          |                               |                                 |                           |   |  |  |  |
| 2                                           | Solucion          | Especifica el tipo de usuario | de este paso.                   |                           |   |  |  |  |
| 3                                           | Validacion de so  | ä                             | General Atributo de tipo de ser | vicio Definir atributo Cl |   |  |  |  |
| 4                                           | No hay solucion   | Nombre de tipo de usuar       |                                 |                           |   |  |  |  |
| 5                                           | Encuesta de sati  | User                          | ×                               |                           |   |  |  |  |
| 6                                           | Revision del inci | Handler                       | Permiso:                        | _Disable                  | ~ |  |  |  |
| 4                                           | Þ                 | Observers                     | Tipo de interfaz:               | UserDefault               | ~ |  |  |  |
|                                             |                   | 4                             | 🗆 Tiempo de pausa               | 🗆 Incluir todo el grupo   |   |  |  |  |
|                                             |                   |                               | Notificar a la consola:         | Ninguno                   | ~ |  |  |  |
|                                             |                   |                               | Notificar a Email:              | l Caso en paso solución   | ~ |  |  |  |
|                                             |                   |                               | Comportamiento:                 | None                      | ~ |  |  |  |
|                                             |                   |                               | Z Resumen del paso              | Acciones Ejecutadas       |   |  |  |  |
|                                             |                   |                               | Recomendaciones                 | Recomendaciones           |   |  |  |  |

4. Guardar los cambios.

# Configuración de cuenta de correo electrónico para envío de notificaciones

#### 1. Agregar cuenta de correo electrónico

Para el funcionamiento del envío de correo de las notificaciones debe configurarse el DRobot<sup>1)</sup> con una cuenta de tipo SMTP.

Ver detalle Agregar cuentas de correo electrónico

| 2023/10/10 16:04                                                                     | //0                                                          | Administración de notificaciones de cas                                                                                                    |
|--------------------------------------------------------------------------------------|--------------------------------------------------------------|----------------------------------------------------------------------------------------------------|
| 2023/10/10 10:04                                                                     | Configuración de la cuenta<br>\Configuración\General\Cuentas | Cuenta:Cuenta SMTP Proveedor: Outlook                                                                                                    |
| Configuración de<br>cuenta <b>SMTP</b><br>para envío de correos<br>de notificaciones | Cuenta POP3<br>Cuenta SMTP                                   | Tipo de Servidor: SMTP   Nombre Servidor: smtp-mail.outlook.com   Método: Auto   Puerto Servidor: 587   Seguridad: Explicit   Usuario: cuenta.smtp@outlook.com   Comtraseña: •••••••••   Tiempo espera(ms) 5000   Tipo Proxy: Never   Source Guardar cuenta |

#### 2. Alarma

Configuración de alarma para ejecución del envío de notificaciones. Ver detalle Alarmas. Programación de ejecución

## 3. Habilitar cuenta para el envío de las notificaciones

En el modulo DRobot desplegar el nodo Configuración > Operaciones > Notificación

- Habilitar la casilla Activar.
- En el campo de lista Objetivo seleccionar la cuenta SMTP para el envío de la notificación.
- Seleccionar la alarma de notificación.
- Reiniciar los servicios DRobot y Datalink.

| O DRobot                                                                                        |                          |                      | × |
|-------------------------------------------------------------------------------------------------|--------------------------|----------------------|---|
|                                                                                                 |                          |                      |   |
| Configuración                                                                                   | Navegador Node           | itos de Service Desk |   |
| Notificación<br>Email Archivo<br>Email Replica<br>Discovery Scheduler<br>Administrador de Servi | \Configuración\Operación | nes\Notificación     |   |
| Email NewCase                                                                                   | Objetivo:                | SMTP(Notificaciones) |   |
|                                                                                                 | Alarma:                  | alama                |   |
|                                                                                                 |                          |                      |   |
| < >>                                                                                            |                          |                      |   |

#### <sup>1)</sup> Modulo configuración de correo

From: http://www.leverit.com/ithelpcenter/ - **IT Help Center** 

Permanent link: http://www.leverit.com/ithelpcenter/es:administrador:notificaciones

Last update: 2020/12/15 06:28

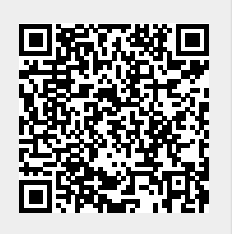